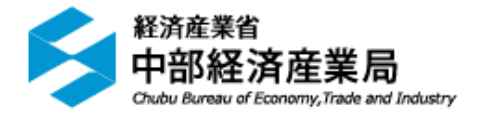

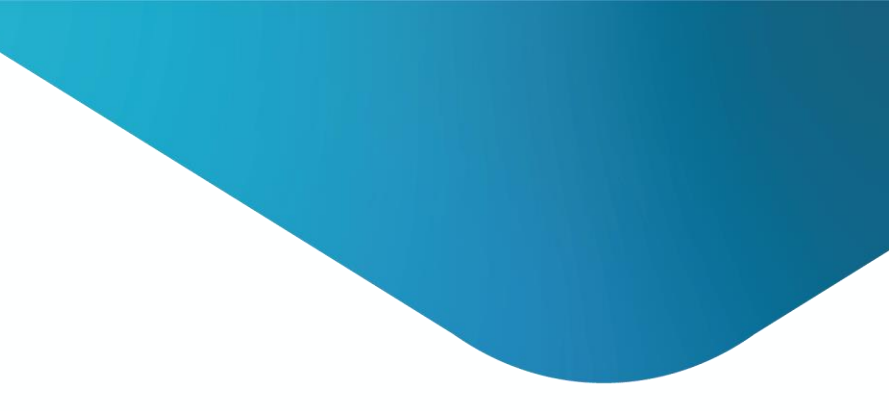

# EEGS操作よくあるご質問

(R7年度版)

# 目次

- 01 電気事業者の非化石証書の使用状況とは?
- 02 エラーメッセージ「温対法が入力されていない」
- 03 昨年度提出報告書の参照方法
- 04 昨年度データの取り込み(定期報告書)
- 05 特定表第9表4、5直近提出の中長期計画書の転記
- 06 昨年度データの取り込み(中長期計画書)
- 07 EEGS外で作成した届出のアップロード手順
- 08 報告書の提出方法と入力チェックのエラー発生時の処置

## 01 電気事業者の非化石証書の使用状況とは?①

- 小売電気事業者の非化石証書の使用状況については、各社のHPに掲載されています。
- EEGSでは代表的なものは自動入力されますが、一部の小売電気事業者や、再工ネ 100%などの一部のメニューは空欄のため、手入力が必要です。
- 再エネ100%メニュー(例:中部電力ミライズメニューA、北陸電力メニューA)に ついては、100(%)と手入力してください。

### 電気事業者買電入力

| 該※※※(※ <mark>※</mark> ※ ※<br>当沖半残 <b>注一7</b> 7小報も省双月入 | する電力会社の欄に買電量(単位千KWh)を入力してください。(半角入力)<br>細電力会社の個に買電量(単位千KWh)を入力してください。(半角入力) 網電力会社から供給を受けている場合は、沖縄電力の力率測定時間に即して入力することが可) 角で入力してください。全角で入力した場合自動集計されません。 差か参考値のメニュー以外を契約している者は該当するメニューを選んでください。(残差と参) メニューの選択間違いが頻発しておりますのでよくご確認ください。 般送配電事業者は、離島供給や最終保障供給の場合のみ使用してください。 号中旬以降に報告をする場合は、「7月公表」とあるメニューを選択してください。 号中旬以降に報告をする場合は、「7月公表」とあるメニューを選択してください。 売電気事業者が廃業や他者への事業移管等により、小売電気事業を行わなくなった場合、「使用 告年度に契約されていた事業者の名称を改めてご確認ください。 し、契約されている小売電気事業者について「使用不可」のメニューしかない場合は、「代替値エネ法対象事業者は、電力メニューごとの使用量と、それらを月別または時間帯別に集計した」 方入力していただく必要があります。 別/時間帯別使用量は、「エネルギー使用・販売量の入力」画面上部の「電気使用量の月別・時間力補助画面より入力してください。 | <sup>ない場合がす</sup> 代表<br>れま<br>社H<br>力く | 的なも<br>すが、<br>P等でる<br>ださい   | 5のは<br>空欄<br>ご確認<br>い。 | 自動で入注<br>の場合は、<br>の上、手 | カさ<br>、各<br>入         |                        |    |   |
|-------------------------------------------------------|----------------------------------------------------------------------------------------------------|----------------------------------------|-----------------------------|------------------------|------------------------|-----------------------|------------------------|----|---|
|                                                       | +電気事業者を追加する                                                                                                    |                                        |                             |                        |                        |                       |                        |    |   |
|                                                       | 電気事業者                                                                                                    | 電気事業者<br>からの買電<br>(千kWh)               | 電気事業者の<br>非化石証書の<br>使用状況(%) | 55<br>( <del>1</del>   | 5非化石<br>-kWh)          | 基礎排出係数<br>(t-CO2/kWh) | 調整後排出係数<br>(t-CO2/kWh) | 操作 | Â |
|                                                       | 北海道電力(株)(旧:北海道電力コクリエーション(株))メニューE(残差)(2025年3月公表)                                                                                                    | 10                                     |                             | 20                     | 3.04                   | 0.000535              | 0.000535               | 削除 |   |
|                                                       | 東北電力(株)メニューD(残差)(2025年3月公表)                                                                                                    | 10                                     |                             | 18                     | 2.866                  | 0.000402              | 0.000402               | 削除 |   |
|                                                       |                                                                                                    |                                        |                             | J                      |                        |                       |                        | _  | • |

※小売電気事業者に確認しても非化石証書の使用状況が不明な場合は、非化石証書の使用状況を0%として報告ください。

## 01 電気事業者の非化石証書の使用状況とは?②

- 特定表第2表1-7、指定表第2表1-6において、電気事業者からの買電量を入力 すると、「熱・電気供給事業者から購入した熱・電気における非化石割合」が自動的 に計算されて出現します。
- 電気事業者からの買電量の入力画面で非化石証書の使用状況を「0%」とした場合、 本欄は、自動的に13%になります。

再エネ100%やCo2フリーメニューなのに 100%ではない(13%になっている)場合は、 エネルギー使用量の入力画面から修正してく ださい。

| 1-6 熱・電気供給事業 | 業者から購入した熱・電気の種別及び非化石割合に係る情報                             |            |      |                                                  |
|--------------|---------------------------------------------------------|------------|------|--------------------------------------------------|
| 熱・電気の別       | <u>×===%</u>                                            | 使用量        |      | <u>熱・電気供給事業者から購入した熱・電気にお</u><br><u>ける非化石割合</u> ? |
| 電気           | 1. 北陸電力(株)メニューB(残差)(2025年3月公表)                          | 10,000 kWh | 2 kl | 28.7 %                                           |
| 電気           | 2. 東北電力(株)メニューD(残差)(2025年3月公表)                          | 10,000 kWh | 2 kl | 28.7 %                                           |
| 電気           | 3. 北海道電力(株)(旧:北海道電力コクリエーション(株))メニューE(残差)(2025<br>年3月公表) | 10,000 kWh | 2 kl | 30.4 %                                           |
| 電気           | 4. 九州電力(株)メニューB(残差) (2025年3月公表)                         | 10,000 kWh | 2 kl | 29.5 %                                           |
| 電気           | 5. 関西電力(株) メニューJ(残差)(2025年3月公表)                         | 10,000 kWh | 2 kl | 30.7 %                                           |
|              |                                                         |            |      |                                                  |

## 01 電気事業者の非化石証書の使用状況とは?③

- 小売電気事業者の代表的なメニューの「非化石証書の使用状況」と「非化石比率」は 以下のとおりです。(以下メニューを選択した場合は自動で入力されます。)
- 非化石比率の計算方法(FIT証書売れ残り分13%を加味した場合)
   非化石比率 = {A + (1 A)×0.13} × 100(%)

| 特定<br>6 に | 第2表1-7、指定第2<br>自動で計算され、入力さ | 表1 –<br>れます | 電気力              | 気事業者からの買電量入<br>画面で入力する値                                           |
|-----------|----------------------------|-------------|------------------|-------------------------------------------------------------------|
|           |                            |             | 非化石証書            |                                                                   |
| 小売電気事業者   | メニュー名                      | 非化石比率       | の使用状況<br>(A×100) | 非化石比率を記載した各社HP                                                    |
| 北海道電力     | メニューE (残差)                 | 30.4 %      | 20%              | https://www.hepco.co.jp/corporate/company/ele_power.html          |
| 東北電力      | メニューD (残差)                 | 28.7 %      | 18%              | https://www.tohoku-epco.co.jp/dprivate/attempt/energy/            |
| 東京電力      | メニューN (残差)                 | 26.9 %      | 16%              | https://www.tepco.co.jp/ep/power_supply/index-j.html              |
| 北陸電力      | メニューB (残差)                 | 28.7 %      | 18%              | https://www.rikuden.co.jp/ryokinshikumi/dengen.html               |
| 中部電力      | メニューB (残差)                 | 26.9 %      | 16%              | https://miraiz.chuden.co.jp/company/supply/configuration/         |
| 関西電力      | メニューJ (残差)                 | 30.7 %      | 20.4%            | https://kepco.jp/ryokin/power_supply/                             |
| 中国電力      | メニューH (残差)                 | 27.8 %      | 17%              | https://www.energia.co.jp/elec/free/co2/index.html                |
| 四国電力      | メニューC (残差)                 | 27.8 %      | 17%              | https://www.yonden.co.jp/customer/composition and co2/index.html  |
| 九州電力      | メニューB (残差)                 | 29.5 %      | 19%              | https://www.kyuden.co.jp/rate_adj_power_composition_co2.html      |
| 沖縄電力      | メニューB (残差)                 | 13.0 %      | 0%               | https://www.okiden.co.jp/shared/pdf/corporate/profile/s_and_d.pdf |

## 02 エラーメッセージ「温対法が入力されていない」

- 提出前の「入力チェック」を行った後、「温対法様式において、エネルギー起源CO2、廃 棄物原燃料使用に伴うエネルギー起源CO2・・・・、ご確認ください」というエラーが出 ることがあります。
- 要因としては、温対法報告書と連動しており、温対法側の情報が未入力の場合、省エネ法 定期報告書も提出できない仕様となっているためです。
- 解決方法は以下のとおりです。 温対法対象事業者→ その他報告書情報の入力に情報を入力する |温対法対象外事業者→ 温対法の報告書(一時データ)を削除する。

### <エラーメッセージ>

覧 をクリック

·温対法様式において、エネルギー起源CO2、廃棄物原燃料使用に伴うエネルギー起源CO2、及び6.5ガスのうち、いずれのガスにも排出量が入力されていません。いずれか1つ以上のガスに排出量を入力してください。もしくは、報告の 対象であるか、ご確認ください。

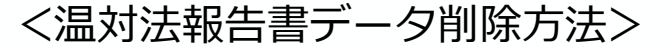

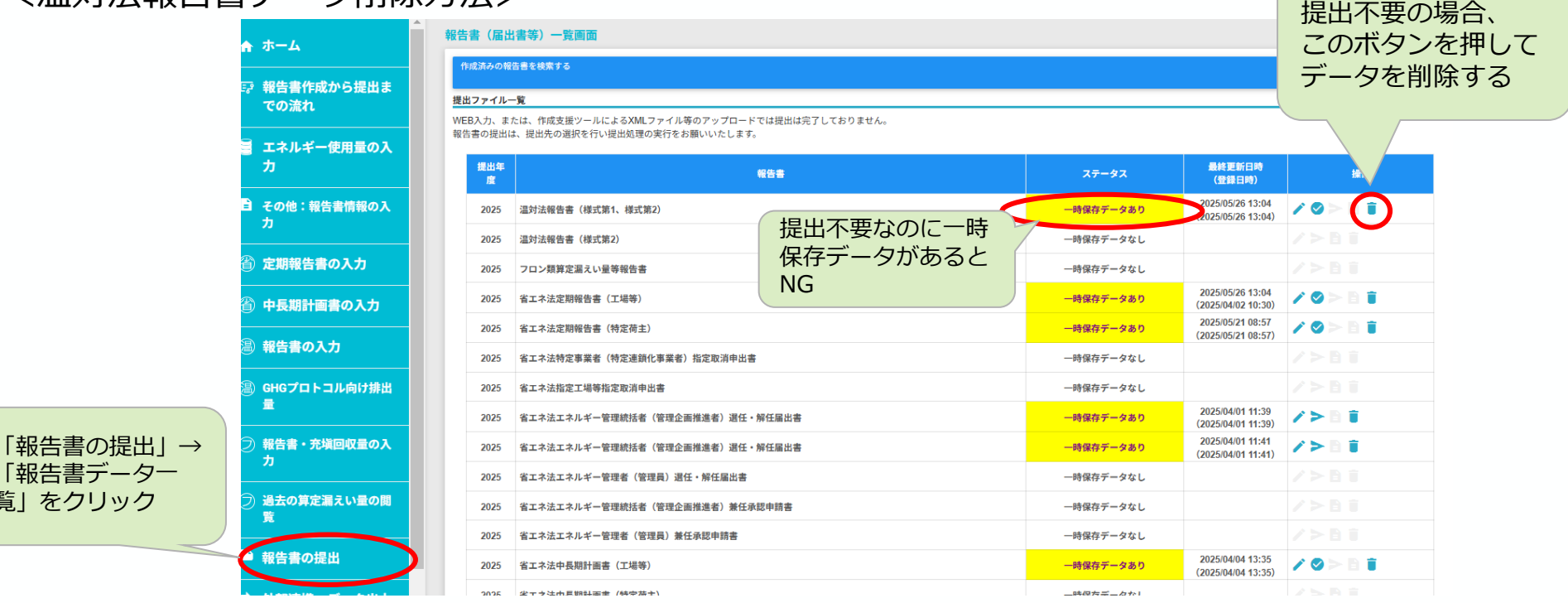

6

## 03 昨年度提出報告書の参照方法①

- 昨年度EEGSにてご提出いただいた報告書は以下の手順でダウンロードいただけます。
- 04 昨年度データ取り込みにて使用するXMLファイルもこちらの方法でダウンロードください。

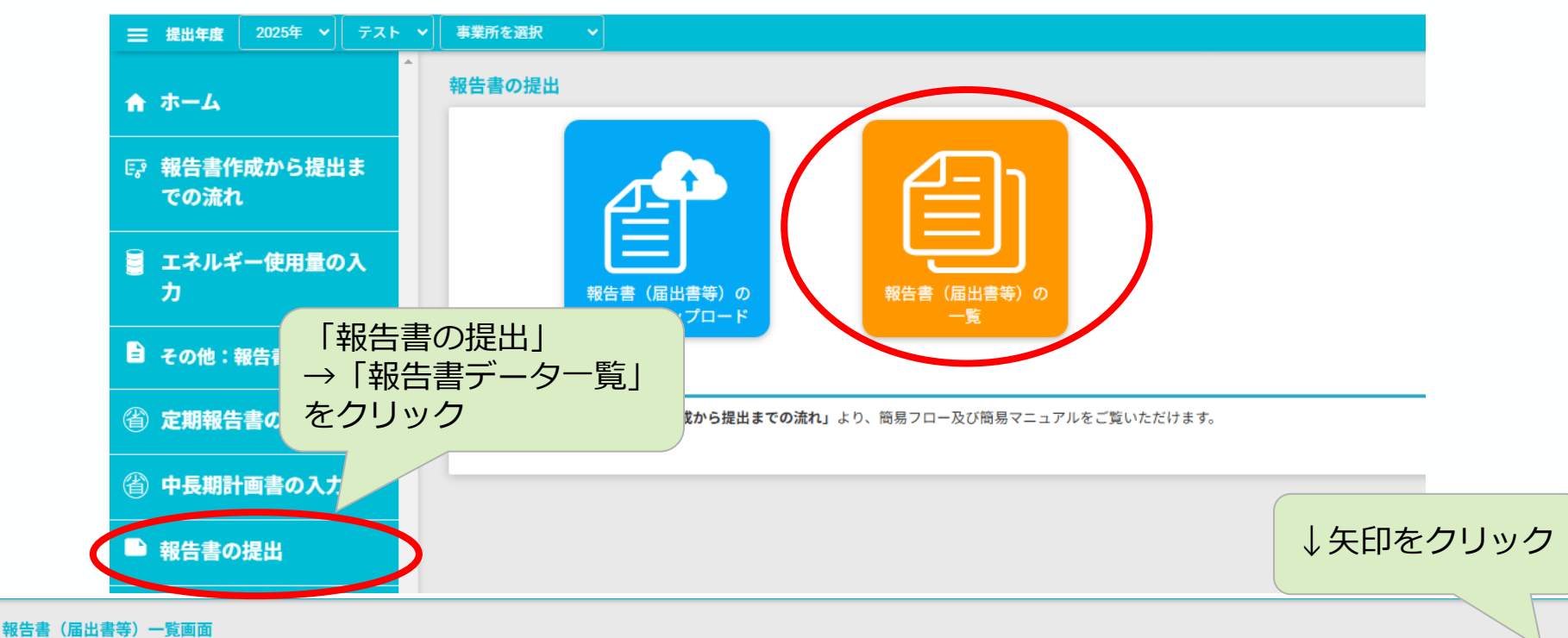

### 作成済みの報告書を検索する 提出ファイル一覧

WEB入力、または、作成支援ツールによるXMLファイル等のアップロードでは提出は完了しておりません。 報告書の提出は、提出先の選択を行い提出処理の実行をお願いいたします。

| 提出年<br>度 | 報告書               | ステータス     | 最終更新日時<br>(登録日時) | 操作 |
|----------|-------------------|-----------|------------------|----|
| 2025     | 温対法報告書(様式第1、様式第2) | 一時保存データなし |                  |    |
| 2025     | 温対法報告書(様式第2)      | 一時保存データなし |                  |    |

## 03 昨年度提出報告書の参照方法②

● 提出年度を選択すると昨年度ご提出いただいた届出の一覧が出てきます。

● 画面遷移後下までスクロールし、ダウンロードするファイル形式を選択してください。

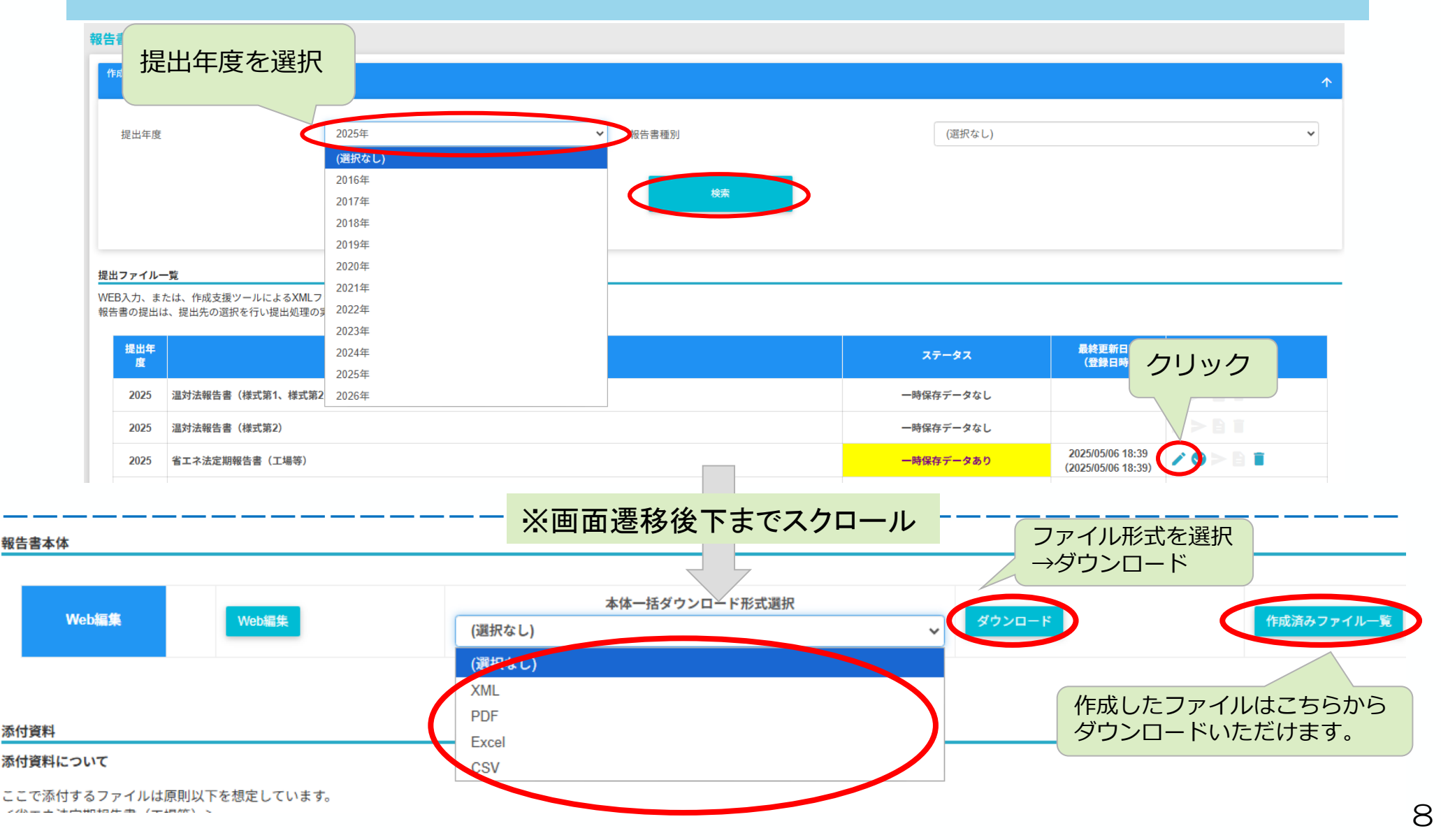

## 04 昨年度データの取り込み(定期報告書)①

- 昨年度EEGSにてご提出いただいた報告書情報を取り込むことができます。指定表第3表な ど文字入力が必要な表の作成の際に便利です。
- なお、表ごとにデータを取り込むことができず、既にご記入いただいた情報は上書きされて
   しまいますのでご注意ください。※特定表・指定表ともに同様の手順で取り込み可能です。

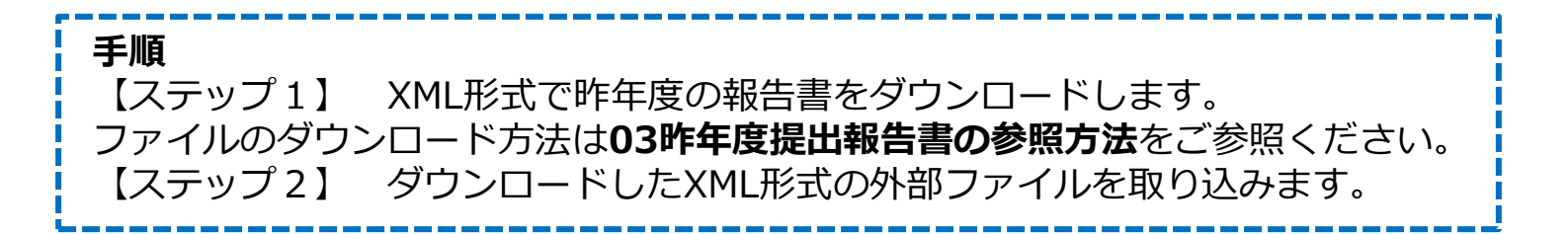

【ステップ2】以降の手順

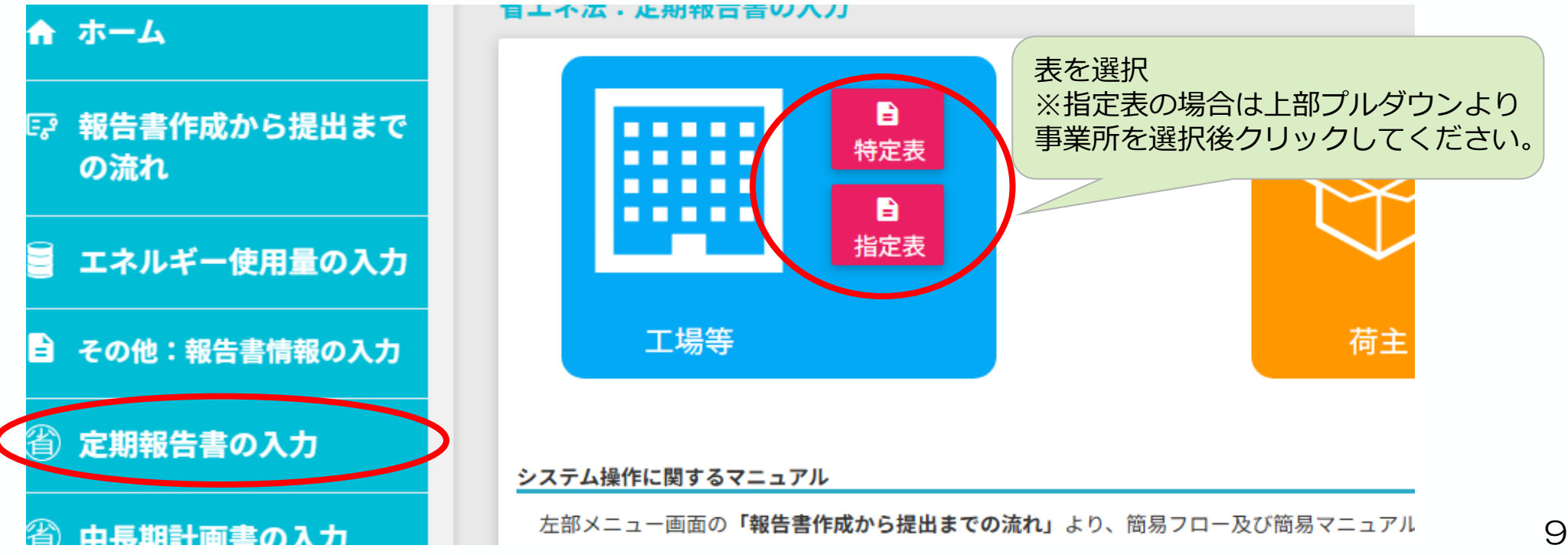

## 04 昨年度データの取り込み(定期報告書)②

 右上の「外部ファイルの取り込み」を押すとポップアップが表示されます。
 「ファイルを選択」からダウンロードしたXMLファイルを選択し、「ファイル取込」を 行ってください。

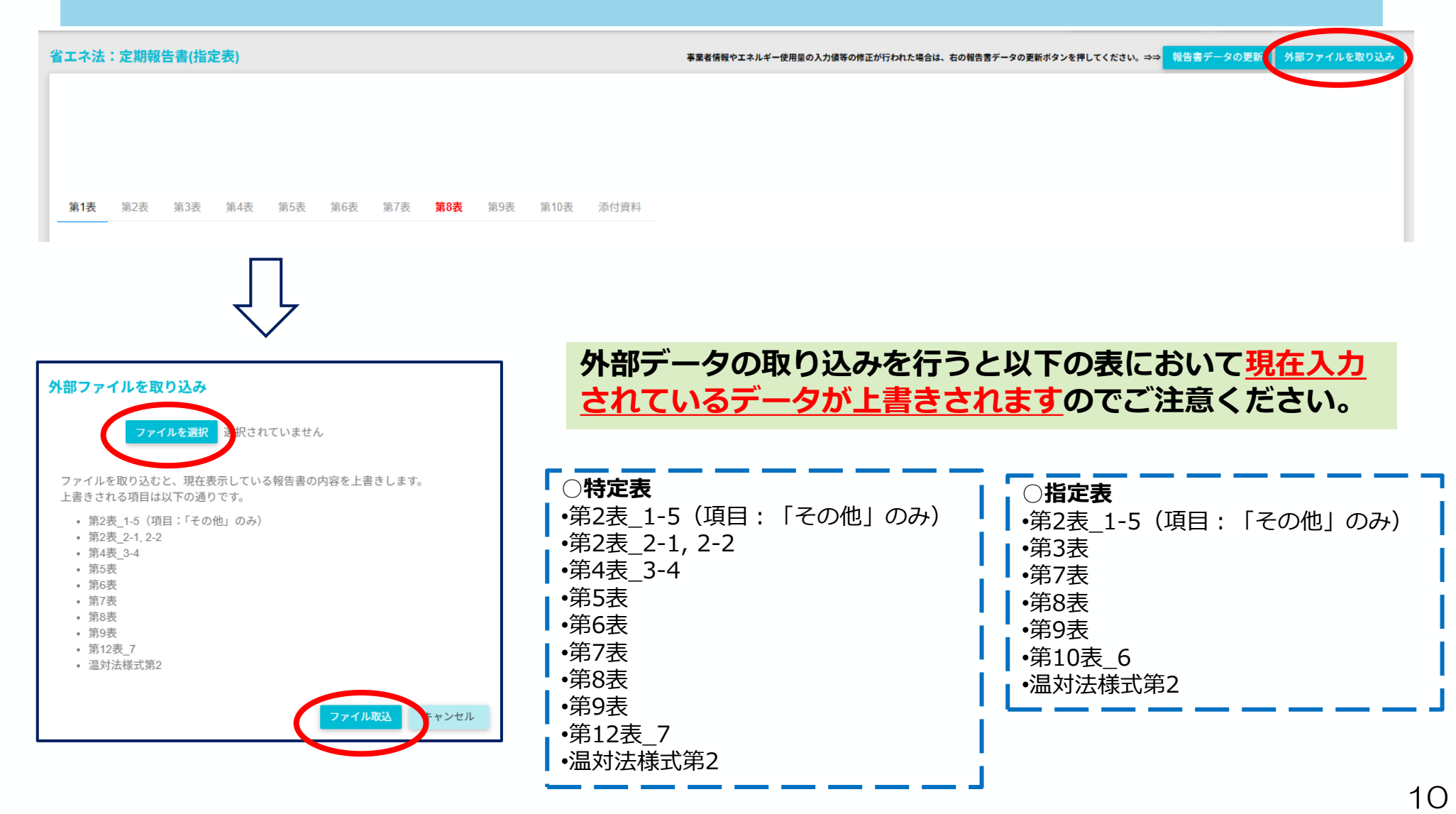

## 05 定期報告書特定第9表-4及び5の中長期計画書データ取り込み

## ● 定期報告書特定第9表-4及び5の記載について昨年度ご提出いただいた中長期計画書の情報の転記が可能です。

● 定期報告書特定第9表-4及び5について記載漏れが多く発生しておりますので、ご注意ください。

表紙 第1表 第2表 第3表 第4表 第5表 第6表 第7表 第8表 第9表 第10表 第11表 第12表 添付資料

#### 特定-第9表 その他事業者が実施した措置

色付き下線の項目は、「報告書データの更新」で最新の入力内容が反映される項目です。

### 1 エネルギーの使用の合理化に関する事項

措置の概要を入力してください。

その他エネルギーの使用の合理化に関し、事業者が実施した措置について入力します。

### 2 電気の需要の最適化に資する措置に関する事項

措置の概要を入力してください。

| 3 非化石エネルギーへの転換に開する事項<br>指定の根要を入力してください。<br>ほかの人気をついた。                                                                                    | 59表4と5はこちらを押下<br>、て、入力が必須です。                                                                                                    |                                                                            |                 |                          |             |
|----------------------------------------------------------------------------------------------------|----------------------------------------------------------------------------------------------------|----------------------------------------------------------------------------|-----------------|--------------------------|-------------|
| <ol> <li>1、中ドルギーの使用の谷垣化に関する、年期計画書記載事項の実施<br/>中長期計画書記載事項の実施状況入力</li> <li>5 非化石エネルギーへの転換に関する中長期計画書記以事項の実施<br/>中長期計画書記載事項の実施状況入力</li> </ol> | (状況)<br>本報告の報告対象年度に実施する予定の計画を記載すること。<br>一括で入力する場合は、「中長期計画作成指針」の欄及び「該当する工場等」の欄に<br>本報告の報告対象年度に実施する予定の計画を記載すること。<br>一括で入力する場合は、エモリンクからエクセルファイルをダウンロード | <mark>复施状況入力画面</mark><br>こは、昨年度以前で直近に提出した中長期計画書のIIIの3に記載した、<br>:の上ご利用ください。 |                 |                          | ×           |
|                                                                                                    | 取込フ パルフォーマット「tokutel9_on shoki xlsx」<br>行達 1 直近の中長期計画書を転記<br>内容 中長期<br>作成計                                                                          | 計画 該当する工場等<br>設計                                                           | 中長期計画書<br>記載の有無 | ファイルを選択 データの取り込ま<br>実施状況 | > クリア<br>操作 |
|                                                                                                    |                                                                                                    | 登録 キンセル                                                                    |                 |                          |             |

## 06 昨年度データの取り込み(中長期計画書)

● 中長期計画書について右上の「前年度データ反映」より昨年度のデータの取り込みが可能 です。

| 事業所を選択 🔷 | 🛧 添付資料アップロード | 入力内容を保存 |
|----------|--------------|---------|
|          |              |         |

| 中長期計画書の入力 |                                                            |
|-----------|------------------------------------------------------------|
| 表紙        | 前年度データ反映 フィル取込                                             |
| *は必須項目です。 |                                                            |
| 提出先       | ※提出先の選択を行う画面にて登録してください。                                    |
| *提出日      | ※日付の形式(yyyymmdd)で入力してください。                                 |
| *郵便番号     | 郵便番号から住所を入力                                                |
| *住所       |                                                            |
| *法人名      |                                                            |
| 法人名(英語表記) |                                                            |
| *法人番号     |                                                            |
| 銘柄コード     |                                                            |
| *代表者の役職名  |                                                            |
|           |                                                            |
|           | <ul> <li>● 確認</li> <li>×</li> </ul>                        |
|           | <ul> <li>現在表示されている中長期計画書の内容を上書きます。実行してもよろしいですか。</li> </ul> |
|           | OK キャンセル                                                   |

## 07 EEGS外で作成した届出のアップロード手順①

● EEGS外で作成した(Wordファイル等の) 届出もEEGSを使用してご提出いただけます。

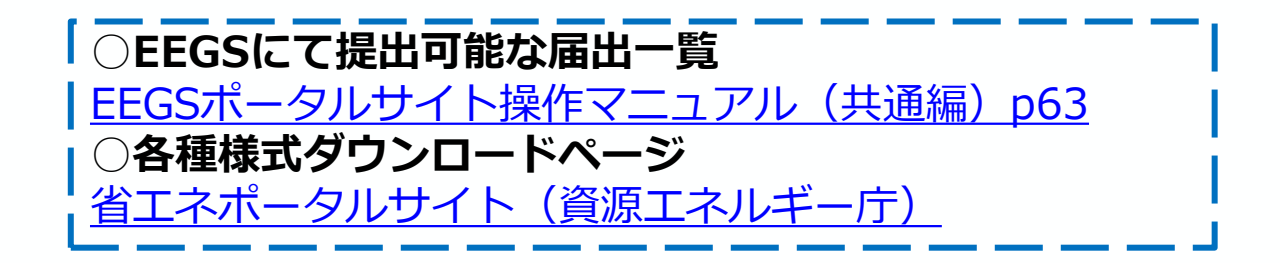

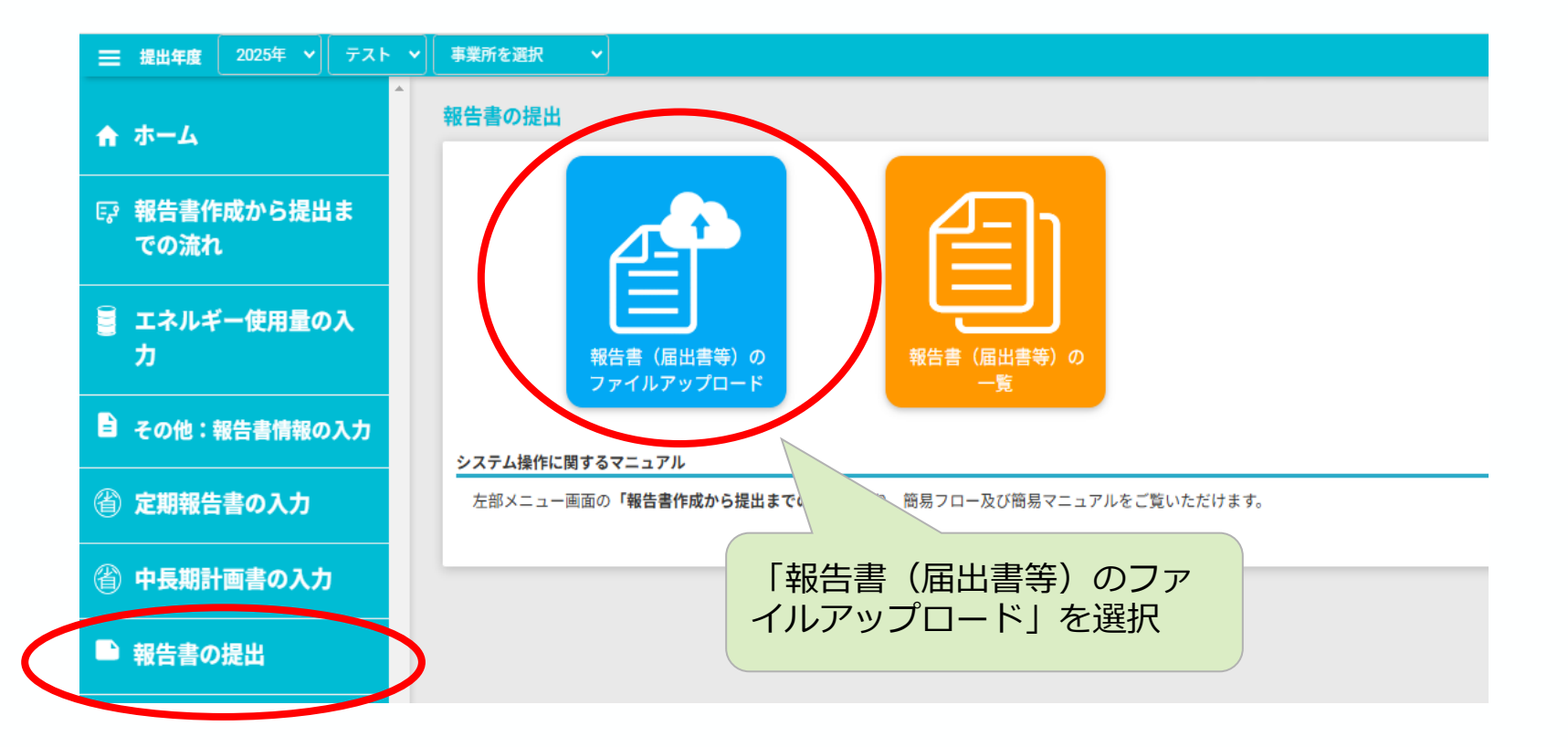

## 07 EEGS外で作成した届出のアップロード手順

●報告書種別、ファイル形式を選択し、ファイルのアップロード及び提出を行ってください。
 ※提出ファイル名を「特定事業者番号\_事業者名\_届出名」としていただくようご協力お願いします。(例:XXXXX41\_株式会社○○\_エネルギー管理者選任解任届出書)

| )GHGノロトコル向け排山重  | 特定排出者コード/特定漏えい者コード |                                              |                         |
|-----------------|--------------------|----------------------------------------------|-------------------------|
| )報告書・充塡回収量の入力   | 提出年度               | 2025年度<br>※該当年度以外                            | ません。提出したいときは窓口へご相談ください。 |
| )過去の算定漏えい量の閲覧   | *報告書種別             | (選択なし)                                       | ~                       |
| 報告書の提出          | *ファイル形式            | (職根な1)                                       |                         |
| 外部連携・データ出力      | *ファイル選択            |                                              |                         |
| 管理機能            |                    | アメル delast Bancal Cusen<br>次へ                |                         |
|                 |                    |                                              |                         |
|                 | 3 情報               | ×                                            | *の項目を選択し                |
|                 | ・ ファ<br>・ 報告)      | イルアップロードが完了しました。<br>り容を確認後、「提出」より提出に進んでください。 | 次へをクリック                 |
|                 |                    |                                              |                         |
|                 |                    |                                              |                         |
|                 |                    |                                              |                         |
|                 | ※画口                | 回達移後トまでスクロール                                 |                         |
| 添付資料            |                    |                                              |                         |
| 新規アップロード ファイルの種 | 類 (選択なし) マファイル形式   | (選択なし) マアイルを選択 選択されていません                     | 新規アップロード                |
| ファイルの種類         | 7ァイル名 形式           | 提出 7979-ド                                    | ダウンロード 削除               |
|                 |                    | 18.th                                        |                         |

- 報告書の提出画面を開き、入力チェックを実施すると、報告書を提出するためのボタン(紙 飛行機マーク)が有効になります(青に反転します)。
- 報告書内容に赤帯のエラーがあると、報告書の提出ができず、エラーの解消が必要です。
- 1.「報告書の提出」を押下し、「報告書(届出等)の一覧」を押下すると対象報告書が表示されます。

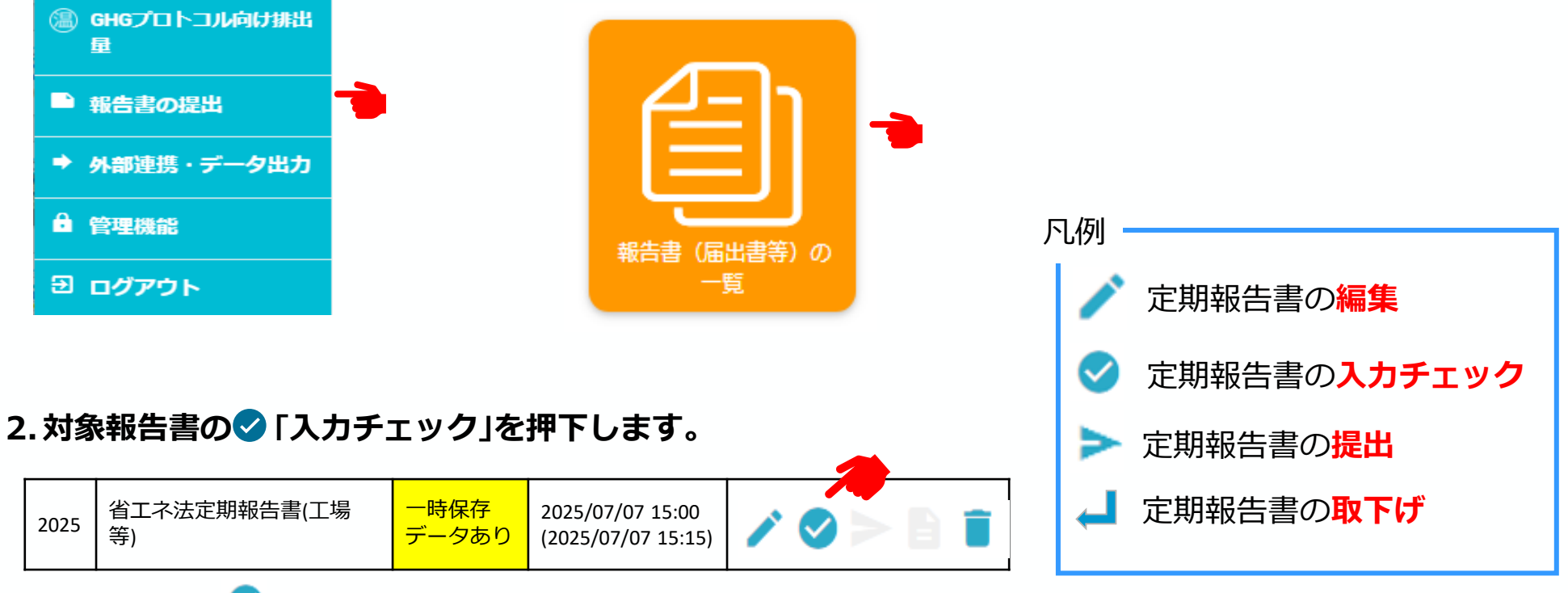

入力チェック ✓ で報告書内容にエラーが解消(赤帯が解消)しないと、提出 マーク → は表示されず、報告書は提出頂けません。

 ● 入力チェックを実施し、「報告書の内容は問題ありませんでした」と表示されたら、 提出ボタン(紙飛行機マーク)を押して、提出してください。

| 三 提出年度 2022年 ~ 事業 | 諸01 報 |      | 事業者01 事業所01 ~                   |           |                  | 事業者01            | 管理者 🕣 ログアウ |
|-------------------|-------|------|---------------------------------|-----------|------------------|------------------|------------|
| ★ 木一ム             | 提出年度  |      | 報告書 ステータス                       |           | 登録日時             | 最終更新日時           | 提作<br>提出先  |
| 🗧 エネルギー使用量の入力     |       | 2022 | 温対法報告書(様式第1、様式第2)               | 一時保存データなし |                  |                  | />B1       |
| その他:報告書情報の入力      |       | 2022 | 省工ネ法定期報告書(工場等)                  | 一時保存データあり | 2021/10/19 16:12 | 2021/10/19 16:12 | ∕ ⊘⊵ ∎     |
| (省) 定期報告書の入力      |       | 2022 | 省工ネ法特定事業者(特定連鎖化事業者)指定取消申出書      | 一時保存データなし |                  |                  | 提出         |
|                   |       | 2022 | 省工ネ法指定工場等指定取消申出書                | 一時保存データなし |                  | クリックします          | す。         |
| (温) 報告書の入力        |       | 2022 | 省エネ法エネルギー管理統括者(管理企画推進者)選任・解任届出書 | 一時保存データなし |                  |                  |            |
| ➡ 報告書の提出          |       | 2022 | 省エネ法エネルギー管理者(管理員)退任・解任属出書       | 一時保存データなし |                  |                  |            |
| ▲ 管理機能            |       | 2022 | 省エネ法エネルギー管理統括者(管理企画推進者)兼任承認申請書  | 一時保存データなし |                  |                  | />81       |

- 入力チェックを実施し、赤帯のエラーが表示された場合は修正が必要です。
- オレンジ帯の警告のみの場合は、コメント内容を確認し、必要に応じて修正してください。
   (修正の必要がなければ、そのまま十数分待っていただくと紙飛行機マークが押下できるようになります。)

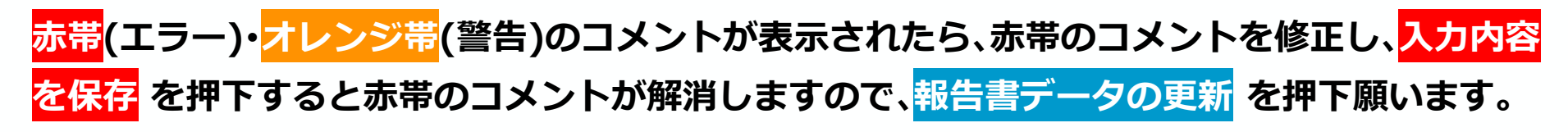

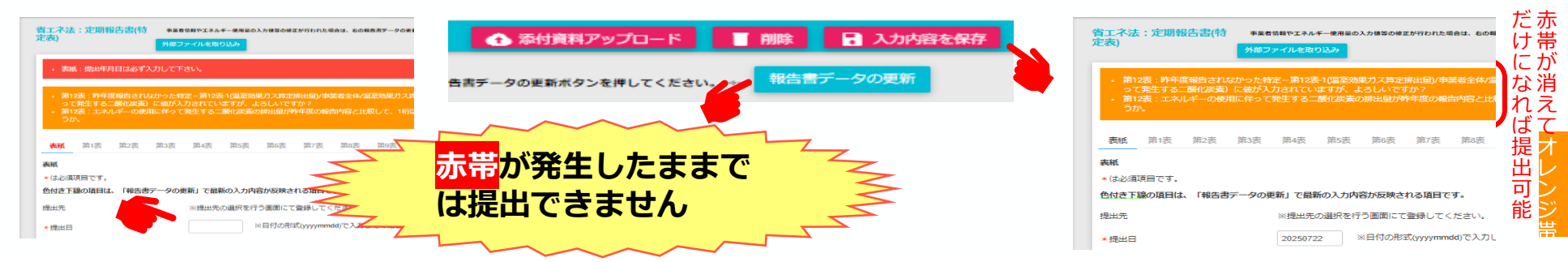

オレンジ帯のコメントだけとなれば、コメント箇所 を確認し、修正の必要性がなければ、<mark>十数分</mark>待って 頂くと ◇ の横に >が出るので、その >を押下して 提出頂けます。

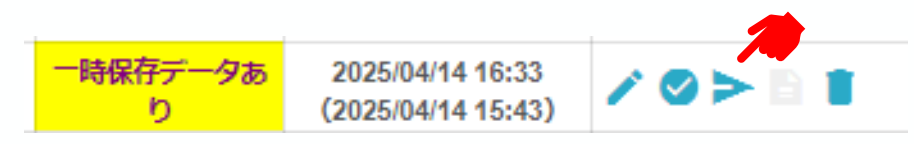

- 提出ボタンを押すと、提出先選択画面が表示されますので、プルダウンから提出先を設定します。
- 複数の提出先を登録する場合は、「追加」ボタンをクリックします。
- 主たる事業を所管する省庁について、「主」にチェックを付けてください。 主たる事業が複数 省庁による共管の場合は、複数選択可能です。
- 省エネ法(工場等)の場合、提出先として経済産業省が初期表示されています。

### ※所管省庁が不明な場合は、定期報告書記入要領(P.169)をご確認ください。

https://www.enecho.meti.go.jp/category/saving\_and\_new/saving/enterprise/factory/support-tools/data/kojo-kinyuyoryo25.pdf#page=170

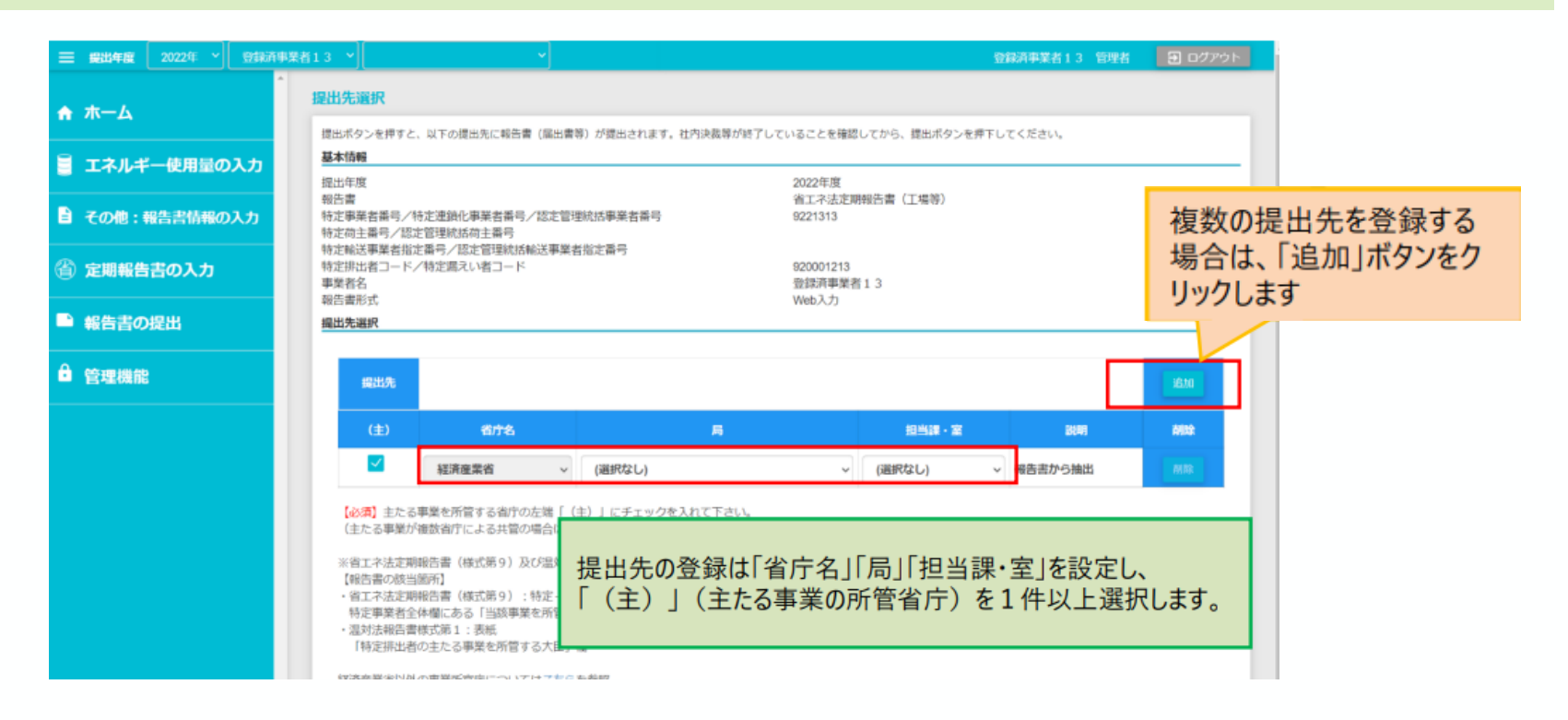

- 報告書を提出するには、提出先選択画面から「報告書を提出する」ボタンをクリックしま す。
- 報告書の提出が完了すると、受領書がダウンロード可能です。社内で報告書を提出したことを証明する書類としてご利用ください。(再提出の場合も日付は変わりません)

| 三 提出年度        | 2022年 ~ | 事業者01 | 特定事業者 🗸                                                                                                    | 事業者01 事業所01                                                                                                    | ~                                                                                          |                                  |                                   |                       | 事業者01 管理者           | 🔁 ログアウ |
|---------------|---------|-------|----------------------------------------------------------------------------------------------------|----------------------------------------------------------------------------------------------------|--------------------------------------------------------------------------------------------|----------------------------------|-----------------------------------|-----------------------|---------------------|--------|
| 🔒 ተሥ          |         | *     | 提出先選択                                                                                                    | 、以下の提出先に報告書                                                                                                    | (届出書等) が提出されます。                                                                            | 神内決裁等が終了してい                      | いることを確認してか                        | ら、提出ボタンを押下してく         | ださい。                |        |
| 🧧 エネルギー使用量の入力 |         |       | 基本情報<br>提出年度 2022年度                                                                                                    |                                                                                                    |                                                                                            |                                  |                                   |                       |                     |        |
| 🖹 その他:        | 報告書情報の  | 入力    | 報告書<br>特定事業者番号/<br>特定荷主番号/認                                                                                                    | 特定連續化事業者番号/<br>定管理統括荷主番号                                                                                                    | /認定管理統括事業者番号                                                                               |                                  | 省エネ法定期報告書<br>9100011              | 18(工場等)               |                     |        |
| 銜 定期報告        | 吉の入力    |       | 特定輸送事業者指<br>特定排出者コード<br>事業者名<br>報告書形式                                                                                                    | 定番号/認定管理統括軸<br>/特定漏えい者コード                                                                                                   | 送事業者指定番号                                                                                   |                                  | 910000001<br>事業者 0 1 特定明<br>Web入力 | 喋者                    |                     |        |
| 圖 報告書の        | )入力     |       | 提出先選択                                                                                                    |                                                                                                    |                                                                                            |                                  |                                   |                       |                     |        |
| - 報告書の        | )提出     |       | 提出先                                                                                                    |                                                                                                    |                                                                                            |                                  |                                   |                       |                     |        |
| 合 管理機能        | 1       |       | (主)                                                                                                    | 省庁名                                                                                                    |                                                                                            | <b>A</b>                         |                                   | 担当課·室                 | 説明                  | inite) |
|               |         |       |                                                                                                    | 経済産業省 ~                                                                                                    | 東北経済産業局                                                                                    |                                  | ~                                 | エネルギー対策課              | ~ 報告書から抽出           | 2013   |
|               |         |       | <ul> <li>(必須) 主たる<br/>(主たる事業)</li> <li>※省工ネ法定現<br/>(報告書の際当)</li> <li>・省工ネ法定現<br/>特定事業者会</li> <li>・温対法報告書<br/>「特定排出者</li> <li>経済産業書以外</li> </ul> | 3事業を所管する省庁の2<br>健数省庁による共管の4<br>服設告書(様式第9)及び<br>個所]<br>服告書(様式第9):1<br>体電にある「当該事業を<br>隊式第1:表紙<br>9の主たる事業を所管す。<br>kの事業所官庁について「 | 5端「(主)」にチェック4<br>島合は連数選択可。)<br>5/品対法報告書においては#<br>時定-第12表1<br>を所管する大臣」欄<br>る大臣」欄<br>はごちらを参照 | と入れて下さい。<br>皓書に記載した主たる<br>前面面に反る | 事業の所管省庁と、<br>報告書を提出する             | (主) のチェックが一致す<br>クリック | rるようにしてください<br>します。 | le     |